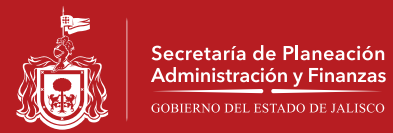

Guía de Ayuda para la herramienta búsqueda y consulta de información de pago a proveedores del Gobierno del Estado

Seleccione la opción de consulta que quiere realizar; General, Por artículo ó Avanzada.

| T 💰 آ | ransparencia Gubername 🗙                                                             |                                                                                   |                                                                                                    |                                                                                                    |          |  |  |  |  |  |  |  |
|-------|--------------------------------------------------------------------------------------|-----------------------------------------------------------------------------------|----------------------------------------------------------------------------------------------------|----------------------------------------------------------------------------------------------------|----------|--|--|--|--|--|--|--|
| ← -   | C      https://gobi                                                                  | ernoenlinea1.jalisc                                                               | o.gob.mx/proveedor                                                                                                    | es/Proveedores?accion=0                                                                                                    | ☆ =      |  |  |  |  |  |  |  |
|       | Transparencia de Gastos de Operación e Inversión                                     |                                                                                   |                                                                                                    |                                                                                                    |          |  |  |  |  |  |  |  |
|       | El Gobierno de Jalis<br>A través de esta página podrás<br>la posibilidad de consulta | co se compromete a c<br>consultar todos los c<br>r toda la documentació<br>docume | ¡Bie<br>ofrecerte cuentas claras s<br>heques emitidos por con<br>ón que sustenta la emisio<br>ntos. Si necesita ayuda | nvenid@!<br>sobre todos los gastos llevados a cabo a partir del 01 de March de 2007.<br>cepto de Gasto Corriente, de cualquier dependencia gubernamental. Tienes además<br>in de dicho cheque: desde la póliza, la factura, el contrato, entre muchos otros<br>para realizar una búsqueda, de clíc aquí |          |  |  |  |  |  |  |  |
| _     |                                                                                      |                                                                                   | Opcion<br>General   Por A                                                                                             | es de Consulta:<br>rtículo O Avanzada O                                                                                                    |          |  |  |  |  |  |  |  |
|       |                                                                                      |                                                                                   | Búsq                                                                                                    | ueda Básica                                                                                                    |          |  |  |  |  |  |  |  |
|       | Proveedor                                                                            |                                                                                   |                                                                                                    |                                                                                                    |          |  |  |  |  |  |  |  |
|       | Dependencia Solicitante                                                              | Todas las Dependenc                                                               | ias                                                                                                    | <b>T</b>                                                                                                    |          |  |  |  |  |  |  |  |
|       | Fecha de Pago:                                                                       | entre el día 08                                                                   | 3/05/2014 y el dia                                                                                                    | 08/05/2014                                                                                                    |          |  |  |  |  |  |  |  |
|       | Importe:                                                                             | mayor/igual a 0.0                                                                 | y menor                                                                                                    | igual 0.00                                                                                                    |          |  |  |  |  |  |  |  |
|       |                                                                                      |                                                                                   | Limpia                                                                                                    | Buscar                                                                                                    |          |  |  |  |  |  |  |  |
|       |                                                                                      |                                                                                   |                                                                                                    |                                                                                                    |          |  |  |  |  |  |  |  |
|       |                                                                                      | Por fav                                                                           | or defina sus criterios de                                                                                            | e busqueda en el formulario superior                                                                                                    | <b>•</b> |  |  |  |  |  |  |  |

Si seleccionó la opción de consulta "**General**", enseguida debe llenar el campo **Proveedor**, para llenar este campo usted deberá escribir las primeras letras del nombre y automáticamente se desplegaran las coincidencias, identifique y seleccione la opción que desea consultar.

| 💰 Transparencia Gubernam 🗧 🗙                                                 |                                                                                                    |         |  |  |  |  |  |  |  |  |
|------------------------------------------------------------------------------|----------------------------------------------------------------------------------------------------|---------|--|--|--|--|--|--|--|--|
| ← → C ↑ 🔒 https://gobierr                                                    | oenlinea1.jalisco.gob.mx/proveedores/Proveedores?accion=0                                                                                                    | 🔍 🚖 🔳   |  |  |  |  |  |  |  |  |
| JALISCO<br>COMITANO DEL ESTADO                                               | parencia de Gastos de Operación e Inversión                                                                                                    |         |  |  |  |  |  |  |  |  |
| El Gobierno de Ja<br>A través de esta página podr<br>la posibilidad de consu | ¡Bienvenid@!<br>El Gobierno de Jalisco se compromete a ofrecerte cuentas claras sobre todos los gastos llevados a cabo a partir del 01 de March de 2007.<br>A través de esta página podrás consultar todos los cheques emitidos por concepto de Gasto Corriente, de cualquier dependencia gubernamental. Tienes además<br>la posibilidad de consultar toda la documentación que sustenta la emisión de dicho cheque: desde la póliza, la factura, el contrato, entre muchos otros<br>documentos. Si necesita avuda para realizar una búsqueda de clíc aœuí |         |  |  |  |  |  |  |  |  |
|                                                                              | Opciones de Consulta:<br>General 💿 Por Articulo 💿 Avanzada 💿                                                                                                    |         |  |  |  |  |  |  |  |  |
| Búsqueda Básica                                                              |                                                                                                    |         |  |  |  |  |  |  |  |  |
| Proveedo                                                                     | Ø                                                                                                    |         |  |  |  |  |  |  |  |  |
| Dependencia Solicitante                                                      | O AND P DE MEXICO, S A. DE C.V. PROVEEDORES                                                                                                    | •       |  |  |  |  |  |  |  |  |
| Fecha de Pago                                                                | OASIS DE NFI MEXICO, A.C. DEUDORES VARIOS                                                                                                    |         |  |  |  |  |  |  |  |  |
| Importe                                                                      | OBLEA SALAZAR ROSARIO EMPLEADOS MAGISTERIO                                                                                                    |         |  |  |  |  |  |  |  |  |
|                                                                              | OBRA PRECISA, S.A DE C.V. INVERSION PUBLICA                                                                                                    | - L - L |  |  |  |  |  |  |  |  |
|                                                                              | OBRA PRECISA, S.A. DE C.V. PROVEEDORES<br>OBRA SOCIAL HACIENDA DE LA ESPERANZA, A.C. DEUDORES VARIOS                                                                                                    | - 1     |  |  |  |  |  |  |  |  |
|                                                                              | OBRAS CIVILES ESPECIALIZADAS, S.A. DE C.V. INVERSION PUBLICA                                                                                                    |         |  |  |  |  |  |  |  |  |
|                                                                              | OBRAS CIVILES Y ENLACE DE FIBRA OPTICA, S.A. INVERSION PUBLICA<br>OBRAS INDUSTRIALES Y MANTENIMENTO, S.A. DE C.V. INVERSION PUBLICA                                                                                                    | -       |  |  |  |  |  |  |  |  |
|                                                                              | OBRAS PROMOCIONES Y CONSTRUCCIONES DE GUADALAJARA, S.A.D E C.V. PROVEEDORES                                                                                                    |         |  |  |  |  |  |  |  |  |
|                                                                              | OBRAS Y COMERCIALIZACION DE LA CONSTRUCCION, S,A DE C,V, INVERSION PUBLICA                                                                                                    | *       |  |  |  |  |  |  |  |  |
|                                                                              | Por favor defina sus criterios de busqueda en el formulario superior                                                                                                    |         |  |  |  |  |  |  |  |  |

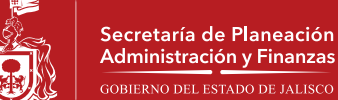

La siguiente opción; **Dependencia solicitante** le ofrece una lista de todas las dependencias de gobierno, usted podrá seleccionar una en específica o simplemente dejar **Todas las dependencias**.

| Transparencia Gubernam 🛛 🗙                                                        |                                                                                                    |     |
|-----------------------------------------------------------------------------------|----------------------------------------------------------------------------------------------------|-----|
| ← → C f  B https://gobierno                                                       | enlinea1.jalisco.gob.mx/proveedores/Proveedores?accion=0                                                                                                    | Q 👷 |
| El Gobierno de Jail<br>A través de esta pégina podrá<br>la posibilidad de consult | Todas las Dependencias<br>COMISIÓN ESTATAL DE DERECHOS HUMANOS 2012<br>COMISIÓN ESTATAL DE DERECHOS HUMANOS 2013<br>COMISIÓN ESTATAL DE DERECHOS HUMANOS DE JALISCO 2014<br>CONSIÓN ESTATAL DE DERECHOS HUMANOS DE JALISCO 2014<br>CONSULO ECONÓMICO Y SOCIAL DEL ESTADO DE JALISCO PARA EL DESARROLLO Y LA COMPETITIVIDAD 2012<br>CONTEXLORÍA DEL ESTADO ZO12<br>CONTRALORÍA DEL ESTADO DE JALISCO PARA EL DESARROLLO Y LA COMPETITIVIDAD 2014<br>CONTRALORÍA DEL ESTADO DE JALISCO PARA EL DESARROLLO Y LA COMPETITIVIDAD 2014<br>CONTRALORÍA DEL ESTADO DE JALISCO 2014<br>DESPACHO DEL GOBERNADOR 2012<br>DESPACHO DEL GOBERNADOR 2012<br>DESPACHO DEL GOBERNADOR 2013<br>FISCALIA GENERAL DEL ESTADO 2013<br>FISCALIA GENERAL DEL ESTADO 2013<br>FISCALIA GENERAL DEL ESTADO 2013<br>FISCALIA GENERAL DEL ESTADO 2013<br>FISCALIA GENERAL DEL ESTADO 2013<br>INSTITUTO DE TRANSPARENCIA E INFORMACIÓN PÚBLICA DEL ESTADO DE JALISCO 2012<br>INSTITUTO DE TRANSPARENCIA E INFORMACIÓN PÚBLICA DEL ESTADO DE JALISCO 2013<br>INSTITUTO DE TRANSPARENCIA E INFORMACIÓN PÚBLICA DEL ESTADO DE JALISCO 2014<br>INSTITUTO DE TRANSPARENCIA E INFORMACIÓN PÚBLICA DEL ESTADO DE JALISCO 2013<br>INSTITUTO DE TRANSPARENCIA E INFORMACIÓN PÚBLICA DEL ESTADO DE JALISCO 2013<br>INSTITUTO DE TRANSPARENCIA E INFORMACIÓN PÚBLICA DEL ESTADO DE JALISCO 2013<br>INSTITUTO DE TRANSPARENCIA E INFORMACIÓN PÚBLICA DEL ESTADO DE JALISCO 2014<br>INSTITUTO DE TRANSPARENCIA E INFORMACIÓN PÚBLICA DEL ESTADO DE JALISCO 2014<br>INSTITUTO DE TRANSPARENCIA E INFORMACIÓN PÚBLICA DEL ESTADO DE JALISCO 2014<br>INSTITUTO DE TRANSPARENCIA E INFORMACIÓN PÚBLICA DEL ESTADO DE JALISCO 2014<br>INSTITUTO DE TRANSPARENCIA E INFORMACIÓN PÚBLICA DEL ESTADO DE JALISCO 2014 | 35  |
| Dependencia Solicitante                                                           | nocas las Dependencias                                                                                                    | •   |
| Importe:                                                                          | mayor/igual a 0.00 y menor/igual 0.00                                                                                                    |     |
|                                                                                   | Limpiar Buscar                                                                                                    |     |

A continuación deberá escribir el rango de fechas entre los cuales desea desplegar el cheque. Es muy importante ingrese este rango de fechas, ya que de no ser así no se permitirá efectuar la búsqueda.

| Tran<br>JALISCO<br>COSTERNO DEL ESTADO                                 | sparencia de Gastos de Op                                                                                                    | eraci | ión ( | e Inv | ersi | ón    |     |     |   |
|------------------------------------------------------------------------|----------------------------------------------------------------------------------------------------|-------|-------|-------|------|-------|-----|-----|---|
| El Gobierno de<br>A través de esta página po<br>la posibilidad de con: | [Bienvenid@]<br>El Gobierno de Jalisco se compromete a ofrecerte cuentas claras sobre todos los gastos llevados a cabo a partir del 01 de March de 2007.<br>A través de esta página podrás consultar todos los cheques emitidos por concepto de Gasto Corriente, de cualquier dependencia gubernamental. Tienes además<br>la posibilidad de consultar toda la documentación que sustenta la emisión de dicho cheque: desde la póliza, la factura, el contrato, entre muchos otros<br>documentos. Si necesita ayuda para reelizar una búsqueda, de clic aquí<br>Opciones de Consulta: |       |       |       |      |       |     |     |   |
|                                                                        |                                                                                                    | 0     |       | Мауо  | • 2  | 014 🔻 |     |     |   |
| Proved                                                                 | dor                                                                                                    | Dom   | Lun   | Mar   | Mie  | Jue   | Vie | Sab |   |
| Dependencia Solicita                                                   | nte Todas las Dependencias                                                                                                    | 27    | 28    | 29    | 30   | 1     | 2   | 3   | • |
| Fecha de Pa                                                            | go: entre el día 08/05/2014                                                                                                    | 4     | 5     | 6     | 7    | 8     |     |     |   |
| Impo                                                                   | nte: mayor/igual a 0.00                                                                                                    | 11    |       |       |      |       |     |     |   |
|                                                                        |                                                                                                    | 25    |       |       |      |       |     |     |   |
|                                                                        |                                                                                                    | 1     |       |       |      |       |     |     |   |

Por último en el campo "**Importe**", seleccione el rango de las cantidades para hacer su consulta, una vez lleno los campos de clic en el botón "**Buscar**" para que la herramienta le arroje los resultados de acuerdo a sus parámetros de consulta.

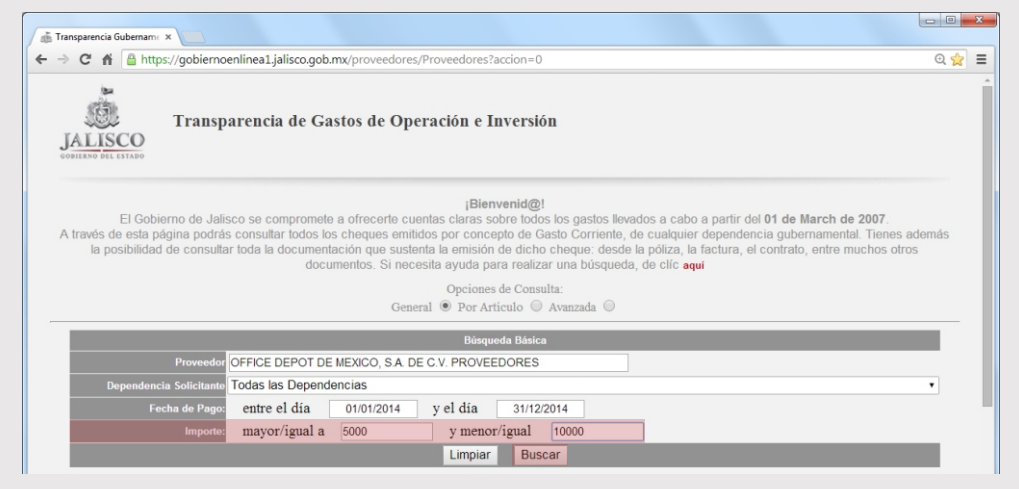

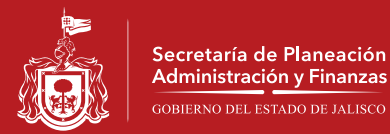

#### Consulta "Por Artículo", llene el campo Artículo con la descripción de su consulta.

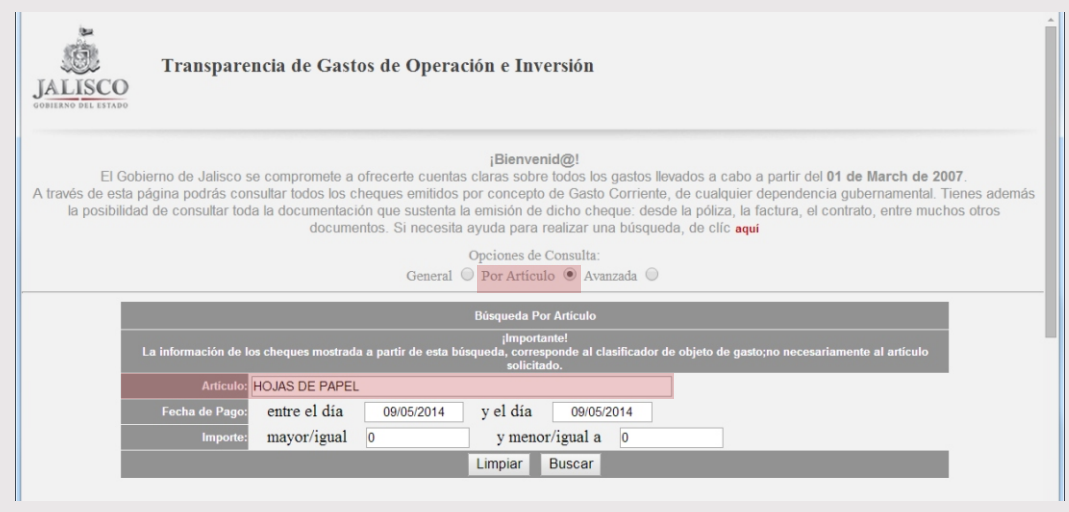

En el campo "Fecha de Pago" de clic y seleccione el rango de fechas de entre las cuales requiere hacer su consulta.

| Transparencia de Gastos de Opera                                                                                                    | ación | e In  | ivers       | sión       |              |     |            |                                          |  |
|----------------------------------------------------------------------------------------------------|-------|-------|-------------|------------|--------------|-----|------------|------------------------------------------|--|
| ¡Bienvenid@!<br>El Gobierno de Jalisco se compromete a ofrecerte cuentas claras sobre todos los gastos llevados a cabo a partir del 01 de March de 2007.<br>A través de esta página podrás consultar todos los cheques emitidos por concepto de Gasto Corriente, de cualquier dependencia gubernamental. Tienes además<br>la posibilidad de consultar toda la documentación que sustenta la emisión de dicho cheque: desde la póliza, la factura, el contrato, entre muchos otros<br>documentos. Si necesita ayuda para realizar una búsqueda, de clíc aquí<br>Opciones de Consulta:<br>General @ Por Articulo @ Avanzada @ |       |       |             |            |              |     |            |                                          |  |
|                                                                                                    | _     |       |             |            |              | _   |            |                                          |  |
|                                                                                                    | Bús   | aueda | Por Ar      | tículo     |              |     | _          |                                          |  |
| La información de los cheques mostrada a partir de esta b                                                                                                    | Dom   | n Lun | Mayo<br>Mar | • 2<br>Mie | 014 •<br>Jue | Vie | Sab        | o de gasto;no necesariamente al artículo |  |
| Artículo: HOJAS DE PAPEL                                                                                                    | 27    | 28    | 29          | 30         | 1            | 2   | 3          |                                          |  |
| Fecha de Pago: entre el día 09/05/2014                                                                                                    | 4     | 5     | 6           | 7          | 8            | 9   | 10         |                                          |  |
| Importe: mayor/igual 0                                                                                                    | 11    |       |             |            |              |     |            |                                          |  |
| individual and a second and a second a second a second a second a second a second a second a second a second a                                                                                                    | 18    |       |             |            |              |     |            |                                          |  |
|                                                                                                    | 1     |       |             |            |              |     |            |                                          |  |
|                                                                                                    |       | 1     |             | 1          |              |     | . <u> </u> |                                          |  |
|                                                                                                    |       |       |             |            |              |     |            |                                          |  |
|                                                                                                    |       |       |             |            |              |     |            |                                          |  |
|                                                                                                    |       |       |             |            |              |     |            |                                          |  |

Puede seleccionar un rango de "Importe" enseguida haga clic en el botón Buscar.

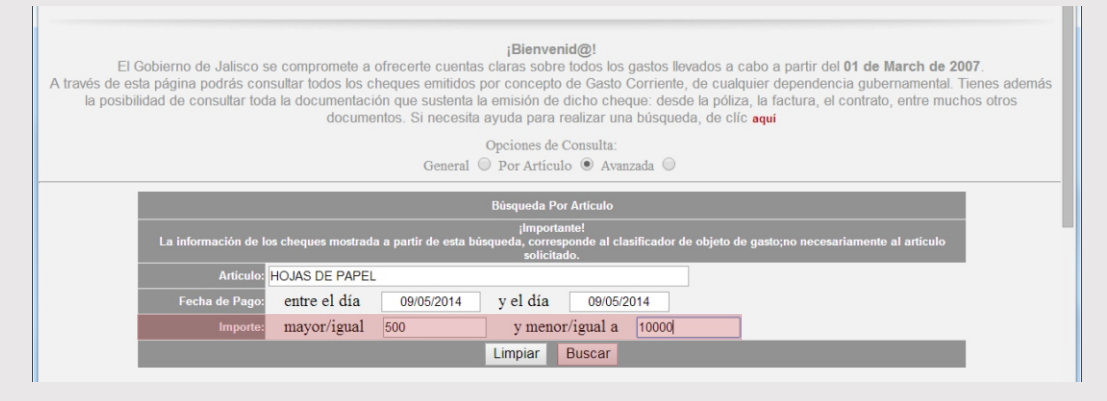

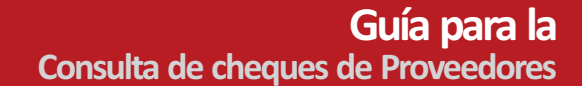

Consulta "**Avanzada**", Llene el campo "**Proveedor**", para llenar este campo usted deberá escribir las primeras letras del nombre y automáticamente se desplegaran las coincidencias, identifique y seleccione la opción que desea consultar.

Secretaría de Planeación Administración y Finanzas

GOBIERNO DEL ESTADO DE JALISCO

| transparencia Gubernam∈ ×         → C ff                                                                       | a1.jalisco.gob.mx/proveedores/Proveedores?accion=0 Q 👷                                                                                                    | 2 = |  |  |  |  |  |  |  |  |
|----------------------------------------------------------------------------------------------------|----------------------------------------------------------------------------------------------------|-----|--|--|--|--|--|--|--|--|
| JALISCO<br>COBILERNO DEL ESTADO                                                                                | a de Gastos de Operación e Inversión                                                                                                    | Í   |  |  |  |  |  |  |  |  |
| El Gobierno de Jalisco se co<br>A través de esta página podrás consulta<br>la posibilidad de consultar toda la | ¡Bienvenid@!<br>El Gobierno de Jalisco se compromete a ofrecerte cuentas claras sobre todos los gastos llevados a cabo a partir del 01 de March de 2007.<br>través de esta página podrás consultar todos los cheques emitidos por concepto de Gasto Corriente, de cualquier dependencia gubernamental. Tienes además<br>la posibilidad de consultar toda la documentación que sustenta la emisión de dicho cheque: desde la póliza, la factura, el contrato, entre muchos otros<br>desurentes. El acoesito acude para registrar una búrgunda de dello artí |     |  |  |  |  |  |  |  |  |
|                                                                                                    | Opciones de Consulta:                                                                                                    |     |  |  |  |  |  |  |  |  |
|                                                                                                    | General O Por Artículo Avanzada 🕑                                                                                                    | _   |  |  |  |  |  |  |  |  |
|                                                                                                    | Búsqueda Avanzada                                                                                                    | 1   |  |  |  |  |  |  |  |  |
| Proveedor:                                                                                                    | To dea ha Danas desailes                                                                                                    | 11  |  |  |  |  |  |  |  |  |
| Dependencia Solicitante:                                                                                       | Todas las Dependencias                                                                                                    |     |  |  |  |  |  |  |  |  |
| Capitulo del Gasto:                                                                                            |                                                                                                    |     |  |  |  |  |  |  |  |  |
| Objeto del Gasto:                                                                                              | Todos los Objetos del Gasto                                                                                                    |     |  |  |  |  |  |  |  |  |
| Tipo de Gasto:                                                                                                 | Seleccione un concepto                                                                                                    |     |  |  |  |  |  |  |  |  |
| Fecha de Pago:                                                                                                 | entre el día 09/05/2014 y el día 09/05/2014                                                                                                    |     |  |  |  |  |  |  |  |  |
| Importe:                                                                                                    |                                                                                                    |     |  |  |  |  |  |  |  |  |
| numero de Contra-recibo:                                                                                       | U limpiar Buscar                                                                                                    |     |  |  |  |  |  |  |  |  |
|                                                                                                    |                                                                                                    | -   |  |  |  |  |  |  |  |  |
|                                                                                                    |                                                                                                    |     |  |  |  |  |  |  |  |  |

Puede seleccionar de la lista "Dependencia Solicitante" todas las dependencias o solo una en específica.

| 🞄 Transparencia Gubername 🗙 🗋 Sría de Finanz | as - Transpa X                                                                                                    |     |
|----------------------------------------------|----------------------------------------------------------------------------------------------------|-----|
| ← → C fi Attps://gobiernoenline              | a1.jalisco.gob.mx/proveedores/Proveedores?accion=0 🔍 😭                                                                                                    | =   |
|                                              | Todas las Dependencias                                                                                                    | -   |
| (75)                                         | COMISIÓN ESTATAL DE DERECHOS HUMANOS 2012                                                                                                    |     |
| Transparencia                                | COMISIÓN ESTATAL DE DERECHOS HUMANOS 2013                                                                                                    |     |
| JALISCO                                      | COMISIÓN ESTATAL DE DERECHOS HUMANOS DE JALISCO 2014                                                                                                    | 017 |
| GOBIERNO DEL ESTADO                          | CONSEJO ECONOMICO Y SOCIAL DEL ESTADO DE JALISCO PARA EL DESARROLLO Y LA COMPETITIVIDAD 2                                                                  | 013 |
|                                              | CONSEJO ECONÓMICO Y SOCIAL DEL ESTADO DE JALISCO PARA EL DESARROLLO Y LA COMPETITIVIDAD 2                                                                  | D14 |
|                                              | CONTRALORÍA DEL ESTADO 2012                                                                                                    |     |
| El Gobierno de Jalisco se co                 | CONTRALORIA DEL ESTADO 2013<br>CONTRALORÍA DEL ESTADO DE JALISCO 2014                                                                                      |     |
| A través de esta página podrás consulta      | DESPACHO DEL GOBERNADOR 2012                                                                                                    |     |
| la posibilidad de consultar toda la          | DESPACHO DEL GOBERNADOR 2014                                                                                                    |     |
|                                              | ESPACHO DEL GUBERNADOR 2013                                                                                                    |     |
|                                              | FISCALIA GENERAL DEL ESTADO 2013                                                                                                    |     |
|                                              | FISCALÍA GENERAL DEL ESTADO 2014                                                                                                    |     |
|                                              | INSTITUTO DE TRANSPARENCIA E INFORMACIÓN PÚBLICA DEL ESTADO DE JALISCO 2012<br>INSTITUTO DE TRANSPARENCIA E INFORMACIÓN PÚBLICA DEL ESTADO DE JALISCO 2013 |     |
| Desus dan                                    | INSTITUTO DE TRANSPARENCIA E INFORMACIÓN PÚBLICA DEL ESTADO DE JALISCO 2014                                                                                |     |
| Floveeuoi.                                   | INSTITUTO ELECTORAL Y DE PARTICIPACION CIUDADANA DEL ESTADO DE JALISCO 2012                                                                                | _   |
| Dependencia Solicitante:                     | Todas las Dependencias                                                                                                    |     |
| Capítulo del Gasto:                          | Todos los Capítulos •                                                                                                    |     |
| Objeto del Gasto:                            | Todos los Objetos del Gasto                                                                                                    |     |
| Tipo de Gasto:                               | Seleccione un concepto                                                                                                    |     |
| Fecha de Pago:                               | entre el día 09/05/2014 y el día 09/05/2014                                                                                                    |     |
| Importe:                                     | entre 0.00 y 0.00                                                                                                    |     |
| Numero de Contra-recibo:                     | 0                                                                                                    |     |
|                                              | Limpiar Buscar                                                                                                    |     |
|                                              |                                                                                                    | -   |
| 4                                            |                                                                                                    |     |

## Guía para la Consulta de cheques de Proveedores

https://gobiernoenlinea1.jalisco.gob.mx/proveedores/

### Puede especificar un "Capítulo del Gasto" o dejar seleccionado el valor que trae por defecto de "Todos los Capítulos"

|                                                                                          | Opciones de Consulta:<br>General O Por Artículo Avanzada O                                                                                                    |
|------------------------------------------------------------------------------------------|----------------------------------------------------------------------------------------------------|
|                                                                                          | Búsqueda Avanzada                                                                                                    |
| Proveedor                                                                                |                                                                                                    |
| Dependencia Solicitante                                                                  | Todas las Dependencias                                                                                                    |
| Capítulo del Gasto                                                                       | Todos los Capítulos 🔹                                                                                                    |
| Objeto del Gasto<br>Tipo de Gasto<br>Fecha de Pago<br>Importe<br>Numero de Contra-recibo | Todos los Capítulos<br>2000 MATERIALES Y SUMINISTROS<br>3000 SERVICIOS GENERALES<br>4000 TRANSFERENCIAS, ASIGNACIONES, SUBSIDIOS Y OTRAS AYUDAS<br>5000 BIENES MUEBLES, IMMUEBLES E INTANGIBLES<br>6000 INVERSIÓN PÚBLICA<br>7000 INVERSIONES FINANCIERAS Y OTRAS PROVISIONES<br>8000 PARTICIPACIONES Y APORTACIONES<br>9000 DEUDA PÚBLICA |
| 4                                                                                        |                                                                                                    |

De la lista "Objeto del Gasto" seleccione un valor, o también podrá consultar "Todos los objetos del gasto".

| 💰 Transparencia Gubernam 🛪              |                                                                                             |       |
|-----------------------------------------|---------------------------------------------------------------------------------------------|-------|
| ← → C f  B https://gobiernoenline       | eal.ialisco.gob.mx/proveedores/Proveedores?accion=0                                         | o 🔶 😑 |
|                                         | Todos los Objetos del Gasto                                                                 |       |
| GOBIERNO DEL ESTADO                     | 2110 Materiales, útiles y equipos menores de oficina                                        |       |
|                                         | 2111 Materiales, útiles y equipos menores de oficina                                        |       |
|                                         | 2120 Materiales y útiles de impresión y reproducción                                        |       |
|                                         | 2121 Materiales y útiles de impresión y reproducción                                        |       |
| El Gobierno de Jalisco se co            | 2130 Material estadístico y geográfico                                                      |       |
| A través de esta página podrás consulta | 2131 Material estadístico y geográfico                                                      |       |
| la posibilidad de consultar toda la     | 2140 Materiales, útiles y equipos menores de tecnologías de la información y comunicaciones |       |
|                                         | 2141 Materiales, útiles y equipos menores de tecnologías de la información y comunicaciones |       |
|                                         | 2150 Material impreso e información digital                                                 |       |
|                                         | 2151 Material impreso e información digital                                                 |       |
|                                         | 2160 Material de limpieza                                                                   |       |
|                                         | 2161 Material de limpieza                                                                   |       |
|                                         | 2170 Materiales y útiles de enseñanza                                                       |       |
|                                         | 2171 Materiales y útiles de enseñanza                                                       |       |
| Proveedor:                              | 2180 Materiales para el registro e identificación de bienes y personas                      |       |
|                                         | 2181 Materiales para el registro e identificación de bienes y personas                      |       |
| Dependencia Solicitante:                | 2182 Registro e identificación vehicular                                                    |       |
| Capítula del Casto                      | 2183 Adquisición de formas valoradas                                                        |       |
|                                         | 2210 Productos alimenticios para personas                                                   |       |
| Objeto del Gasto:                       | Todos los Objetos del Gasto                                                                 |       |
| Tipo de Gasto:                          | Seleccione un concepto                                                                      |       |
| Fecha de Pago:                          | entre el día 09/05/2014 y el día 09/05/2014                                                 |       |
| Importe:                                | entre 0.00 y 0.00                                                                           |       |
| Numero de Contra-recibo:                | 0                                                                                           |       |
|                                         | Limniar Buscar                                                                              | -     |

A diferencia de los campos anteriores que podía dejar por defecto el valor de **"Todos**" en este caso deberá seleccionar el **"Tipo de Gasto**" de lo contrario la herramienta no podra hacer la consulta satisfactoriamente.

|                          | Opciones de Consulta:<br>General O Por Artículo O Avanz | ada 🖲                                 |
|--------------------------|---------------------------------------------------------|---------------------------------------|
|                          | Búsqueda Avanzada                                       | <u>^</u>                              |
| Proveedor:               |                                                         |                                       |
| Dependencia Solicitante: | Todas las Dependencias                                  | · · · · · · · · · · · · · · · · · · · |
| Capítulo del Gasto:      | Todos los Capítulos •                                   |                                       |
| Objeto del Gasto:        | Todos los Objetos del Gasto                             |                                       |
| Tipo de Gasto:           | Seleccione un concepto •                                |                                       |
| Fecha de Pago:           | Seleccione un concepto                                  |                                       |
| Importe:                 | CONTRATOS                                               |                                       |
| Numero de Contra-recibo: | FONDO REVOLVENTE<br>TRANSFERENCIAS                      |                                       |
|                          | INVERSION PUBLICA                                       | · · ·                                 |
|                          | PARTICIPACIONES Y APORTACIONES                          |                                       |
|                          | BASICOS Y/O RECIBOS DIVERSOS                            | a mostrar                             |
|                          | PUBLICIDAD                                              |                                       |
|                          | PAGOS DE MARCHA                                         |                                       |
|                          | PAGO DE NOMINA, PRESTACIONES Y FINIQUITOS               | _                                     |
| 4                        | FONDO DE RETIRO                                         |                                       |
| k.                       |                                                         |                                       |

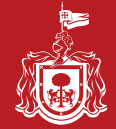

Secretaría de Planeación Administración y Finanzas

GOBIERNO DEL ESTADO DE JALISCO

## Guía para la Consulta de cheques de Proveedores

https://gobiernoenlinea1.jalisco.gob.mx/proveedores/

En el campo "Fecha de Pago" de clic y seleccione el rango de fechas de entre las cuales requiere hacer su consulta.

|                          | General                     | Opc<br>O P | ciones<br>or Art | de Co<br>ículo | onsulta | ı:<br>vanzad | ia 🖲 |     |  |
|--------------------------|-----------------------------|------------|------------------|----------------|---------|--------------|------|-----|--|
|                          |                             | Bús        | squeda           | Avan           | zada    |              |      |     |  |
| Proveedor:               |                             |            |                  |                |         |              |      |     |  |
| Dependencia Solicitante: | Todas las Dependencias      |            |                  |                |         |              |      |     |  |
| Capítulo del Gasto:      | Todos los Capítulos         | 0          |                  | Mayo           | • 2     | 014 🔻        |      |     |  |
| Objeto del Gasto:        | Todos los Objetos del Gasto | Dom        | Lun              | Mar            | Mie     | Jue          | Vie  | Sab |  |
| Tipo de Gasto:           | Seleccione un concepto      | 27         | 28               | 29             | 30      | 1            | 2    | 3   |  |
| Fecha de Pago:           | entre el día 09/05/2014     | 4          | 12               | 6              | 14      | 8            | 9    |     |  |
| Importe:                 | entre 0.00 y 0.00           | 18         |                  |                |         |              |      |     |  |
| Numero de Contra-recibo: | 0                           | 25         |                  |                |         |              |      |     |  |
|                          |                             | 1          | 2                | 3              | 4       | 5            | 6    | 7   |  |

Seleccione un monto para cada campo para establecer un rango de consulta por medio del filtro "Importe"

|                          | Opciones de Consulta:<br>General 🔘 Por Artículo 🔘 Avanzada 💿 |      |
|--------------------------|--------------------------------------------------------------|------|
|                          | Búsqueda Avanzada                                            | ÷.   |
| Proveedor:               |                                                              | - 11 |
| Dependencia Solicitante: | Todas las Dependencias 🔹                                     | - 11 |
| Capítulo del Gasto:      | Todos los Capítulos                                          | - 11 |
| Objeto del Gasto:        | Todos los Objetos del Gasto                                  | - 11 |
| Tipo de Gasto            | Seleccione un concepto                                       | - 11 |
| Fecha de Pago:           | entre el día 09/05/2014 y el día 09/05/2014                  | - 12 |
| Importe:                 | entre 0.00 y 0.00                                            |      |
| Numero de Contra-recibo: | 0                                                            |      |
|                          | Limpiar Buscar                                               | *    |

Por último, si cuenta con un "**Número de Contra-recibo**" puede especificarlo, posteriormente haga clic en el botón "**Buscar**" para iniciar la consulta.

|                          | Opciones de Consulta:<br>General O Por Artículo O Avanzada O |    |
|--------------------------|--------------------------------------------------------------|----|
|                          | Búsqueda Avanzada                                            | î. |
| Proveedor:               |                                                              |    |
| Dependencia Solicitante: | Todas las Dependencias •                                     |    |
| Capítulo del Gasto:      | Todos los Capítulos •                                        |    |
| Objeto del Gasto:        | Todos los Objetos del Gasto                                  |    |
| Tipo de Gasto:           | Seleccione un concepto •                                     |    |
| Fecha de Pago:           | entre el día 09/05/2014 y el día 09/05/2014                  | 10 |
| Importe:                 | entre 0.00 y 0.00                                            |    |
| Numero de Contra-recibo: | 0                                                            |    |
|                          | Limpiar Ruscar                                               | •  |

Una vez llevada a cabo la búsqueda de algun cheque ya sea por dependencia, capítulo del gasto, objeto del gasto, fechas entre otras, el sistema te presentará un listado de cheques que coinciden con tus criterios de búsqueda.

Dentro de este listado de cheques se te presentará información tal como:# de Cheque, Beneficiario, Fecha de Pago, Dependencia Solicitante, Concepto del Gasto e Importe. Además, podrás ver información detallada del cheque y consultar el expediente emitido para el pago del mismo.

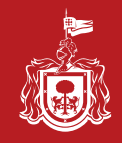

Secretaría de Planeación Administración y Finanzas

# Guía para la Consulta de cheques de Proveedores

https://gobiernoenlinea1.jalisco.gob.mx/proveedores/

Cual sea la opción que utilice para su Consulta los resultados le apareceran de la siguiente manera, dando opción para que usted descargue o vea en línea los resultados.

| Anil 📽 Lotus 🍈 Gob 🗋 Aplicativos 🗭 Banote 🛗 Agenda 📽 retoque 🔮 Creativo 🖬 Font 1 🕞 Font 2 🛄 Font 1 🐨 Phone 2 🛄 Free CSS<br>Opciones de Consulta:<br>General 👁 Por Artículo 💮 Avanzada 💿<br>Búsqueda Básica<br>Proveedor<br>Dependencia Solicitante<br>CONTRALORÍA DEL ESTADO DE JALISCO 2014<br>Focha de Pago:<br>Importe: mayor/igual a 0.00 y menor/igual 0.00<br>Limpiar Buscar<br>La siguiente información corresponde a los cheques emilidos a partir del 01 de marzo de 2007, las diferencias en referencia al Gasto Erogado Pagado del presupuesto, corresponderan a los ga<br>emilidos en los primeros dos meses del año.<br>Se encontraron un total de 26 cheques que cumplen con los parámetros de búsqueda y con un importe total de: 118,394,811.80<br>Página 1 d<br>Cheque Beneficiario Fecha Pagado Dependencia Solicitante Concepto de Pago Importe<br>BASICOS Y/O RECIENS 7.202 10/00 100 100 100 100 100 100 100 100 1                                                                                                    | ail  Lotus  General  Contractor  Contractor  Contracto                                                                                                    | Anit i Lotus i Gob Aplicativos i Banorte in Agenda i retoque i Creativo i Font in Font in Font i Vietor i Pichone 1 i Pichone 2 in Free CSS Vieto Aplicativos i Pichone 2 in Free CSS Vieto Aplicativos Aplicativos Aplicativos Aplicati Aplicativos Aplicativos Aplicativos Aplicativos Aplicat                                                                                                | nail 🎲 Loti                                                                       |                                                                                                    | noeniinea1.jalisco.g                                                                                                    | gob.mx/p                                | proveedore                                                                      | es/Provee                                                | lores?ac                                                           | cion=0                                                                                          |                                                                |                                                                                                   |                                                                                                    |                                                   |                                                                      |                                                  | Ċ                      |
|----------------------------------------------------------------------------------------------------|----------------------------------------------------------------------------------------------------|----------------------------------------------------------------------------------------------------|-----------------------------------------------------------------------------------|----------------------------------------------------------------------------------------------------|----------------------------------------------------------------------------------------------------|-----------------------------------------|---------------------------------------------------------------------------------|----------------------------------------------------------|--------------------------------------------------------------------|-------------------------------------------------------------------------------------------------|----------------------------------------------------------------|---------------------------------------------------------------------------------------------------|----------------------------------------------------------------------------------------------------|---------------------------------------------------|----------------------------------------------------------------------|--------------------------------------------------|------------------------|
| Opciones de Consulta:     General      Por Artículo     Avanzada      Búsqueda Básica      Proveedo      Dependencia Solicitante     CONTRALORÍA DEL ESTADO DE JALISCO 2014      Fecha de Pago:     entre el día     01/01/2014     y el día     28/02/2014      importe:     mayor/igual     0.00                                                                                                    | Opciones de Consulta:     General      Por Artículo     Avanzada      Poroveedor      Proveedor      Dependencia Solicitante     CONTRALORIA DEL ESTADO DE JALISCO 2014      Fecha de Pago:     entre el día     01/01/2014     y el día     28/02/2014     importe:     mayor/igual     0.00     y menor/igual     0.00     Limpiar     Buscar      a siguiente información corresponde a los cheques emitidos a partir del 01 de marzo de 2007, las diferencias en referencia al Gasto Erogado Pagado del presupuesto, corresponderan a los gastos mitidos en los primeros dos meses del año.     se encontraron un total de 26 cheques que cumplen con los parámetros de búsqueda y con un importe total de: 118,394,811.80     Página 1 de 1      Totar     COMISION FEDERAL DE ELECTRICIDAD     17/01/2014     Contraloría del Estado de Jalisco     DIRECCION DE PENSIONES DEL ESTADO     2001/2014     Contraloría del Estado de Jalisco     PAGO DE NOMINA,     PRESTACIONES Y     13,861,143,63     PAGO DE NOMINA,     PRESTACIONES Y     3,645,845,41     The                                                                                                    | Opciones de Consulta:     General      Por Artículo     Por Artículo                                                                                                    |                                                                                   | us 🧑 Gob 🗋 Aplic                                                                                                    | ativos 🕞 Banorte 📋                                                                                                    | dgenda                                  | netoque                                                                         | Creative Creative                                        | Font                                                               | 1 Tr Font2                                                                                      | tm CSS                                                         | KF Flash                                                                                          | U Vector                                                                                                    | iPhone 1                                          | 후 iPhone 2                                                           | tm Free CSS                                      | Pub                    |
| General  Por Artículo Avanzada Búsqueda Básica Proveedor Dependencia Solicitante CONTRALORÍA DEL ESTADO DE JALISCO 2014 Fecha de Pago entre el día 01/01/2014 y el día 28/02/2014 mayor/igual 0.00 Limpiar Buscar La siguiente información corresponde a los cheques emitidos a partir del 01 de marzo de 2007, las diferencias en referencia al Gasto Erogado Pagado del presupuesto, corresponderan a los ga emitidos en los primeros dos meses del año. Se encontraron un total de 26 cheques que cumplen con los parámetros de búsqueda y con un importe total de: 118,394,811.80 Página 1 d Cheque Beneficiario Fecha Pagado Dependencia Solicitante Concepto de Pago Importo Defendencia Solicitante Concepto de Pago Importo Defendencia Solicitante Concepto de Pago Importo Defendencia Solicitante Concepto de Pago Importo Defendencia Solicitante Concepto de Pago Importo Defendencia Solicitante Concepto de Pago Importo Defendencia Solicitante Concepto de Pago Importo Defendencia Solicitante Concepto de Pago Importo Defendencia Solicitante Concepto de Pago Importo Defendencia Solicitante Concepto de Pago Importo Defendencia Defendencia Solicitante Concepto de Pago Importo Defendencia Defendencia Solicitante Concepto de Pago Importo Defendencia Defendencia Solicitante Defendencia Solicitante Defendencia Solicitante Defendencia Defendencia Defende                 | General                                                                                                    | General                                                                                                    |                                                                                   |                                                                                                    |                                                                                                    |                                         |                                                                                 | Opcio                                                    | nes de C                                                           | Consulta:                                                                                       |                                                                |                                                                                                   |                                                                                                    |                                                   |                                                                      |                                                  |                        |
| Búsqueda Básica Proveedor Dependencia Solicitante CONTRALORÍA DEL ESTADO DE JALISCO 2014 Fecha de Pago entre el día 01/01/2014 y el día 28/02/2014 importe: mayor/igual a 0.00 y menor/igual 0.00 Limpiar Buscar La siguiente información corresponde a los cheques emitidos a partir del 01 de marzo de 2007, las diferencias en referencia al Gasto Erogado Pagado del presupuesto, corresponderan a los ga emitidos en los primeros dos meses del año. Se encontraron un total de 26 cheques que cumplen con los parámetros de búsqueda y con un importe total de: 118,394,811.80 Página 1 d Cheque Beneficiario Fecha Pagado Dependencia Solicitante Concepto de Pago Inporto                                                                                                    | Búsqueda Básica  Proveedor  Dependencia Solicitante CONTRALORIA DEL ESTADO DE JALISCO 2014  Fecha de Pago: entre el día 01/01/2014 y el día 28/02/2014 importe: mayor/igual 0.00  Limpiar Buscar  a siguiente información corresponde a los cheques emitidos a partir del 01 de marzo de 2007, las diferencias en referencia al Gasto Erogado Pagado del presupuesto, corresponderan a los gastos mitidos en los primeiros dos meses del año. e encontraron un total de 26 cheques que cumplen con los parámetros de búsqueda y con un importe total de: 118,394,811.80  Página 1 de 1  Theque Beneficiario Fecha Pagado Dependencia Solicitante Concepto de Pago Importe Licitación Diversos Diversos Pago De NOMINA, PRESTACIONES Y 13,861,143,63  Lim Pago DE NOMINA, PRESTACIONES Y 13,861,143,63  Lim Pago DE NOMINA, PAGO DE NOMINA, PAGO DE NOMINA, PAG                                                                                                    | Búsqueda Básica         Proveedor         Dependencia Solicitante         CONTRALORÍA DEL ESTADO DE JALISCO 2014         entre el día       01/01/2014       y el día       28/02/2014         Importe:       mayor/igual a       0.00       y menor/igual 0.00         Limpiar       Buscar         Página 1 de 101 de marzo de 2007. las diferencias en referencia al Gasto Erogado Pagado del presupuesto, corresponderan a los gastos entidos en los primeros dos meses del año.       Página 1 de 1         Se encontraron un total de 26 cheques que cumplen con los parámetros de búsqueda y con un importe total de: 118,394,811.80       Página 1 de 1         Página 1 de 1         Totas diferencias Solicitante       Concepto de Pago       Importe       Licitación         Página 1 de 1         Página 1 de 1         Página 1 de 1         Págio Dependencia Solicitante       Concepto de Pago       Importe       Licitación         Págio Dependencia Solicitante       Concepto de Pago       Página 1 de 1         Págio Dependencia Solicitante                                                                                                    |                                                                                   |                                                                                                    |                                                                                                    |                                         | Genera                                                                          | al 🖲 Por                                                 | Artículo                                                           | Avanz                                                                                           | ada 🔘                                                          |                                                                                                   |                                                                                                    |                                                   |                                                                      |                                                  |                        |
| Proveedor Dependencia Solicitante CONTRALORIA DEL ESTADO DE JALISCO 2014 Fecha de Pago: entre el dia 01/01/2014 y el día 28/02/2014 Importe: mayor/igual a 0.00 y menor/igual 0.00 Limpiar Buscar La siguiente información corresponde a los cheques emitidos a partir del 01 de marzo de 2007, las diferencias en referencia al Gasto Erogado Pagado del presupuesto, corresponderan a los ga emitidos en los primeros dos meses del año. Se encontraron un total de 26 cheques que cumplen con los parámetros de búsqueda y con un importe total de: 118,394,811.80 Página 1 d Cheque Beneficiario Fecha Pagado Dependencia Solicitante Concepto de Pago Importe Licitaa                                                                                                    | Proveedor Dependencia Solicitante CONTRALORIA DEL ESTADO DE JALISCO 2014 entre el día 01/01/2014 y el día 28/02/2014 importe: mayor/igual a 0.00 y menor/igual 0.00 Limpiar Buscar a siguiente información corresponde a los cheques emitidos a partir del 01 de marzo de 2007, las diferencias en referencia al Gasto Erogado Pagado del presupuesto, corresponderan a los gastos mitidos en los primeros dos meses del año. e encontraron un total de 26 cheques que cumplen con los parámetros de búsqueda y con un importe total de: 118,394,811.80 Página 1 de 1 Theque Beneficiario Fecha Pagado Dependencia Solicitante Concepto de Pago Importe Licitación DVERSOS PAGO DE NOMINA, PRESTACIONES VIO RECIENS VI 13,861,143,63 INFORMANTE DELESTADO 20/01/2014 Contraloría del Estado de Jalisco PAGO DE NOMINA, PRESTACIONES Y 3,565,845,41 INF                                                                                                    | Proveedor Dependencia Solicitante CONTRALORIA DEL ESTADO DE JALISCO 2014 Fecha de Pago: entre el día 01/01/2014 y el día 28/02/2014 importe: mayor/igual a 0.00 y menor/igual 0.00 Limpiar Buscar La siguiente información corresponde a los cheques emitidos a partir del 01 de marzo de 2007. las diferencias en referencia al Gasto Erogado Pagado del presupuesto, corresponderan a los gastos entos dos meses del año. Se encontraron un total de 26 cheques que cumplen con los parámetros de búsqueda y con un importe total de: 118,394,811.80 Página 1 de 1 Cheque Beneficiario Fecha Pagado Dependencia Solicitante Concepto de Pago Importe Licitación DIVERSOS 7.763,113.00 PAGO DE NOMINA, 710633 DIRECCION DE PENSIONES DEL ESTADO 20/01/2014 Contraloría del Estado de Jalisco PAGO DE NOMINA, 710634 DIRECCION DE PENSIONES DEL ESTADO 20/01/2014 Contraloría del Estado de Jalisco PAGO DE NOMINA, 710634 DIRECCION DE PENSIONES DEL ESTADO 20/01/2014 Contraloría del Estado de Jalisco PAGO DE NOMINA, 710634 DIRECCION DE PENSIONES DEL ESTADO 20/01/2014 Contraloría del Estado de Jalisco PAGO DE NOMINA, 710634 DIRECCION DE PENSIONES DEL ESTADO 20/01/2014 Contraloría del Estado de Jalisco PAGO DE NOMINA, 710634 DIRECCION DE PENSIONES DEL ESTADO 20/01/2014 Contraloría del Estado de Jalisco PAGO DE NOMINA, 710634 DIRECCION DE PENSIONES DEL ESTADO 20/01/2014 Contraloría del Estado de Jalisco                                                                                                    |                                                                                   |                                                                                                    |                                                                                                    |                                         |                                                                                 | Bú                                                       | squeda B                                                           | lásica                                                                                          |                                                                |                                                                                                   |                                                                                                    |                                                   |                                                                      |                                                  |                        |
| Dependencia Solicitante<br>CONTRALORIA DEL ESTADO DE JALISCO 2014<br>entre el dia 01/01/2014 y el dia 28/02/2014<br>importe: mayor/igual 0.00 y menor/igual 0.00<br>Limpiar Buscar<br>La siguiente información corresponde a los cheques emitidos a partir del 01 de marzo de 2007, las diferencias en referencia al Gasto Erogado Pagado del presupuesto, corresponderan a los ga<br>emitidos en los primeros dos meses del año.<br>Se encontraron un total de 26 cheques que cumplen con los parámetros de búsqueda y con un importe total de: 118,394,811.80<br>Página 1 d<br>Cheque Beneficiario Fecha Pagado Dependencia Solicitante Concepto de Pago Importe<br>12002 000 EDEDEN DE ELECTO/CIDID 12002 000 000 000 000 000 000 000 000 0                                                                                                    | Dependencia Solicitante<br>Pecha de Pago:<br>Importe:       CONTRALORIA DEL ESTADO DE JALISCO 2014         entre el día       01/01/2014       y el día       28/02/2014         Importe:       mayor/ígual a       0.00       y menor/ígual       0.00         Limpiar       Buscar         a siguiente información corresponde a los cheques emitidos a partir del 01 de marzo de 2007, las diferencias en referencia al Gasto Erogado Pagado del presupuesto, corresponderan a los gastos mitidos en los primeros dos meses del año.         se encontraron un total de 26 cheques que cumplen con los parámetros de búsqueda y con un importe total de: 118,394,811.80       Página 1 de 1         Cheque       Beneficiario       Fecha Pagado       Dependencia Solicitante       Concepto de Pago       Importe       Licitación         170637       COMISION FEDERAL DE ELECTRICIDAD       17/01/2014       Contraloría del Estado de Jalisco       DASIOS Y/O RECIEOS       7.763,113.00       DH         170633       DIRECCION DE PENSIONES DEL ESTADO       20/01/2014       Contraloría del Estado de Jalisco       PAGO DE. NOMINA, PRESTACIONES Y       13.861,143.63       DH         170534       DIRECCION DE PENSIONES DEL ESTADO       20/01/2014       Contraloría del Estado de Jalisco       PAGO DE. NOMINA, PRESTACIONES Y       3.645.845.41       DH                                                                                                    | Dependencia Solicitante         CONTRALORIA DEL ESTADO DE JALISCO 2014           Focha de Pago:         entre el día         01/01/2014         y el día         28/02/2014           Importe:         mayor/igual a         0.00         y menor/igual         0.00           Limpiar         Buscar           La siguiente información corresponde a los cheques emitidos a partir del 01 de marzo de 2007. las diferencias en referencia al Gasto Erogado Pagado del presupuesto, corresponderan a los gastos entos primeros dos meses del año.           Se encontraron un total de 26 cheques que cumplen con los parámetros de búsqueda y con un importe total de: 118,394,811.80         Página 1 de 1           Cheque         Beneficiario         Fecha Pagado         Dependencia Solicitante         Concepto de Pago         Importe           170633         DIRECCION DE PENSIONES DEL ESTADO         20/01/2014         Contraloría del Estado de Jalisco         PAGO DE NOMINA, PRESTACIONES Y         13,861,143.63         Printourios           170634         DIRECCION DE PENSIONES DEL ESTADO         20/01/2014         Contraloria del Estado de Jalisco         PAGO DE NOMINA, PRESTACIONES Y         3,645,845,41         Printourios                                                                                                    |                                                                                   | Proveedor                                                                                                    |                                                                                                    |                                         |                                                                                 |                                                          |                                                                    |                                                                                                 |                                                                |                                                                                                   |                                                                                                    |                                                   |                                                                      |                                                  |                        |
| Fecha de Pago:       entre el día       01/01/2014       y el día       28/02/2014         Importe:       mayor/igual a       0.00       y menor/igual       0.00         La siguiente información corresponde a los cheques emitidos a partir del 01 de marzo de 2007, las diferencias en referencia al Gasto Erogado Pagado del presupuesto, corresponderan a los ga         La siguiente información corresponde a los cheques emitidos a partir del 01 de marzo de 2007, las diferencias en referencia al Gasto Erogado Pagado del presupuesto, corresponderan a los ga         En diduss en los primeros dos meses del año.         Se encontraron un total de 26 cheques que cumplen con los parámetros de búsqueda y con un importe total de: 118,394,811.80       Página 1 d         Cheque       Beneficiario       Fecha Pagado       Dependencia Solicitante       Concepto de Pago       Importe         12002       CONSIGN LESENTAL DE ELECTUCIDAD       210/2014       Compariso dal Estado de Letado de Letado                                                                                                    | Fecha de Pago:       entre el día       01/01/2014       y el día       28/02/2014         Importe:       mayor/ígual a       0.00       y menor/ígual       0.00         Limpiar       Buscar         a siguiente información corresponde a los cheques emitidos a partir del 01 de marzo de 2007, las diferencias en referencia al Gasto Erogado Pagado del presupuesto, corresponderan a los gastos mitidos en los primeros dos meses del año.         se encontraron un total de 26 cheques que cumplen con los parámetros de búsqueda y con un importe total de: 118,394,811.80       Página 1 de 1         Cheque       Beneficiario       Fecha Pagado       Dependencia Solicitante       Concepto de Pago       Importe         170637       COMISION FEDERAL DE ELECTRICIDAD       17/01/2014       Contraloría del Estado de Jalisco       DNERSOS       7.763,113.00       DH         170633       DIRECCION DE PENSIONES DEL ESTADO       20/01/2014       Contraloría del Estado de Jalisco       PAGO DE: NOMINA, PRESTACIONES Y       13.861,143.63       DH         170534       DIRECCION DE PENSIONES DEL ESTADO       20/01/2014       Contraloría del Estado de Jalisco       PAGO DE: NOMINA, PRESTACIONES Y       3.645.845.41       DH                                                                                                    | Fecha de Pago:       entre el día       01/01/2014       y el día       28/02/2014         Importe:       mayor/igual a       0.00       y menor/igual       0.00         Limpiar       Buscar         La siguiente información corresponde a los cheques emitidos a partir del 01 de marzo de 2007. las diferencias en referencia al Gasto Erogado Pagado del presupuesto, corresponderan a los gastos         Se encontraron un total de 26 cheques que cumplen con los parámetros de búsqueda y con un importe total de: 118,394,811.80       Página 1 de 1         Cheque       Beneficiario       Fecha Pagado       Dependencia Solicitante       Concepto de Pago       Importe       Licitación         170497       COMISION FEDERAL DE ELECTRICIDAD       17/01/2014       Contraloría del Estado de Jalisco       PASICOS Y/O RECIBOS<br>DIVERSOS       7,763,113.00       Importe         170633       DIRECCION DE PENSIONES DEL ESTADO       20/01/2014       Contraloría del Estado de Jalisco       PAGO DE NOMINA,<br>FINIQUITOS       13,861,143.63       Importe         170634       DIRECCION DE PENSIONES DEL ESTADO       20/01/2014       Contraloría del Estado de Jalisco       PAGO DE NOMINA,<br>PRESTACIONES Y       3,645,845.41       Importe                                                                                                    | Depe                                                                              | ndencia Solicitante                                                                                                    | CONTRALORÍA I                                                                                                    | DEL ES                                  | TADO DE                                                                         | JALISCO                                                  | 2014                                                               |                                                                                                 |                                                                |                                                                                                   |                                                                                                    |                                                   |                                                                      |                                                  |                        |
| Importe: mayor/igual a 0.00 y menor/igual 0.00<br>Limpiar Buscar<br>La siguiente información corresponde a los cheques emitidos a partir del 01 de marzo de 2007, las diferencias en referencia al Gasto Erogado Pagado del presupuesto, corresponderan a los ga<br>emitidos en los primeros dos meses del año.<br>Se encontraron un total de 26 cheques que cumplen con los parámetros de búsqueda y con un importe total de: 118,394,811.80<br>Página 1 d<br>Cheque Beneficiario Fecha Pagado Dependencia Solicitante Concepto de Pago Importe Licitar                                                                                                    | Importe: mayor/igual a 0.00 y menor/igual 0.00<br>Limpiar Buscar a sigulente información corresponde a los cheques emitidos a partir del 01 de marzo de 2007, las diferencias en referencia al Gasto Erogado Pagado del presupuesto, corresponderan a los gastos mitidos en los primeros dos meses del año. ie encontraron un total de 26 cheques que cumplen con los parámetros de búsqueda y con un importe total de: 118,394,811.80 Página 1 de 1 Theque Beneficiario Fecha Pagado Dependencia Solicitante Concepto de Pago Importe Licitación Diversos primeros dos Y/O RECIEDOS 7.763,113.00 Página 1 de 1 Theque Beneficiario Fecha Pagado Dependencia Solicitante Concepto de Pago Importe Licitación Diversos primeros de las partir del 17/01/2014 Contraloría del Estado de Jalisco PAGO DE NOMINA, PRESTACIONES Y 13,861,143,63 PAGO DE NOMINA, PAGO DE NOMINA, PRESTACIONES Y LESTADO, PAGO DE NOMINA, PRESTACIONES Y LESTADO, PAGO                                                                                                    | Importe: mayor/igual a 0.00 y menor/igual 0.00<br>Limpiar Buscar La siguiente información corresponde a los cheques emitidos a partir del 01 de marzo de 2007. las diferencias en referencia al Gasto Erogado Pagado del presupuesto, corresponderan a los gastos emitidos en los primeros dos meses del año. Se encontraron un total de 26 cheques que cumplen con los parámetros de búsqueda y con un importe total de: 118,394,811.80 Página 1 de 1 Cheque Beneficiario Fecha Pagado Dependencia Solicitante Concepto de Pago Importe Licitación 170497 COMISION FEDERAL DE ELECTRICIDAD 17/01/2014 Contraloria del Estado de Jalisco PAGO DE NOMINA, 170633 DIRECCION DE PENSIONES DEL ESTADO 20/01/2014 Contraloria del Estado de Jalisco PAGO DE NOMINA, PRESTACIONES Y 13,861,143.63 PAGO DE NOMINA, PRESTACIONES Y 3,645,845.41                                                                                                    |                                                                                   | Fecha de Pago:                                                                                                    | entre el día                                                                                                    | 01/0                                    | 1/2014                                                                          | v el día                                                 | 2                                                                  | 8/02/2014                                                                                       |                                                                |                                                                                                   |                                                                                                    |                                                   |                                                                      |                                                  |                        |
| Limpiar Buscar<br>La siguiente información corresponde a los cheques emitidos a partir del 01 de marzo de 2007, las diferencias en referencia al Gasto Erogado Pagado del presupuesto, corresponderan a los ga<br>emitidos en los primeros dos meses del año.<br>Se encontraron un total de 26 cheques que cumplen con los parámetros de búsqueda y con un importe total de: 118,394,811.80<br>Página 1 d<br>Cheque Beneficiario Fecha Pagado Dependencia Solicitante Concepto de Pago Importe Licitar<br>TARDA COMISION EDEDENTION 42/04/2014 Companying del Estado de Julion BASICOS Y/O REGIBOS 7.723.113.00                                                                                                    | Indyoins Indyoin/ Igual a 0.00 y Inchorigual 0.00     Limpiar Buscar      Limpiar Buscar      a sigulente información corresponde a los cheques emitidos a partir del 01 de marzo de 2007, las diferencias en referencia al Gasto Erogado Pagado del presupuesto, corresponderan a los gastos mitidos en los primeiros dos meses del año.     e encontraron un total de 26 cheques que cumplen con los parámetros de búsqueda y con un importe total de: 118,394,811.80     Página 1 de 1  Cheque Beneficiario Fecha Pagado Dependencia Solicitante Concepto de Pago Importe Licitación  T/0437 COMISION FEDERAL DE ELECTRICIDAD 17/01/2014 Contraloría del Estado de Jalisco     DIVERSOS     7,763,113.00     PAGO DE NOMINA,     PRESTACIONES Y 13,861,143.63     prestaciones per entitado de Jalisco     PAGO DE NOMINA,     PAGO DE NOMINA,     PRESTACIONES Y 13,8                                                                                                    | Limpiar Buscar Limpiar Buscar Limpiar Bascar Limpiar Bascos VI RECIBOS DIVERSOS 7.763,113.00 Limpiar Bascos VI RECIBOS DIVERSOS 17.650 ENONNIA, PRESTACION DE PENSIONES DEL ESTADO 20/01/2014 Contraloria del Estado de Jalisco PAGO DE NONNIA, PRESTACIONES VI RECIBOS Buscar Buscar Buscar Buscar Buscar Bascar Basc                                                                                                |                                                                                   | Importe:                                                                                                    | mayor/imal a                                                                                                    | 0.00                                    |                                                                                 | y me                                                     | nor/im                                                             | al 0.00                                                                                         |                                                                | _                                                                                                 |                                                                                                    |                                                   |                                                                      |                                                  |                        |
| Limpiar Buscar<br>a siguiente información corresponde a los cheques emitidos a partir del 01 de marzo de 2007, las diferencias en referencia al Gasto Erogado Pagado del presupuesto, corresponderan a los ga<br>mitidos en los primeros dos meses del año.<br>Se encontraron un total de 26 cheques que cumplen con los parámetros de búsqueda y con un importe total de: 118,394,811.80<br>Página 1 d<br>Cheque Beneficiario Fecha Pagado Dependencia Solicitante Concepto de Pago Importe<br>CONSIGNI EDEDAL DE ELECTOR/DAD 42/04/2041 Comparis del Estado de Julion BASICOS Y/O RECIBOS 3, 263,413.00                                                                                                    | a siguiente información corresponde a los cheques emitidos a partir del 01 de marzo de 2007, las diferencias en referencia al Gasto Erogado Pagado del presupuesto, corresponderan a los gastos mitidos en los primeros dos meses del año.<br>El encontraron un total de 26 cheques que cumplen con los parâmetros de búsqueda y con un importe total de: 118,394,811.80 Página 1 de 1 Cheque Beneficiario Fecha Pagado Dependencia Solicitante Concepto de Pago Importe Licitación T0497 COMISION FEDERAL DE ELECTRICIDAD 17/01/2014 Contraloría del Estado de Jalisco DIVERSOS 7,763,113.00 Página 1 de 1 T0633 DIRECCION DE PENSIONES DEL ESTADO 20/01/2014 Contraloría del Estado de Jalisco PAGO DE NOMINA, PRESTACIONES Y 13,861,143,63 PAGO DE NOMINA, PAGO DE NOMINA, PRESTACIONES Y 13,865,845,41                                                                                                    | Limpiar       Buscar         Limpiar       Buscar         Limpiar       Buscar         La siguiente información corresponde a los cheques emitidos a partir del 01 de marzo de 2007, las diferencias en referencia al Gasto Erogado Pagado del presupuesto, corresponderan a los gastos entidos en los primeiros dos meses del año.         Se encontraron un total de 26 cheques que cumplen con los parámetros de búsqueda y con un importe total de: 118,394,811.80       Página 1 de 1         Cheque       Beneticiario       Fecha Pagado       Dependencia Solicitante       Concepto de Pago       Importe       Licitación         170497       COMISION FEDERAL DE ELECTRICIDAD       17/01/2014       Contraloría del Estado de Jalisco       BASICOS Y/O RECIBOS DIVERSOS       7,763,113.00       Importe       Licitación         170633       DIRECCION DE PENSIONES DEL ESTADO       20/01/2014       Contraloría del Estado de Jalisco       PRESTACIONIES Y       13,861,143.63       Importe         170634       DIRECCION DE PENSIONES DEL ESTADO       20/01/2014       Contraloría del Estado de Jalisco       PRESTACIONIES Y       13,645,845.41       Importe                                                                                                    |                                                                                   | importe.                                                                                                    | mayor/iguar a                                                                                                    | 0.00                                    |                                                                                 | yme                                                      | noi/igu                                                            | ai 0.00                                                                                         |                                                                |                                                                                                   | _                                                                                                    |                                                   |                                                                      |                                                  |                        |
| La siguiente información corresponde a los cheques emitidos a partir del 01 de marzo de 2007, las diferencias en referencia al Gasto Erogado Pagado del presupuesto, corresponderan a los ga<br>mitidos en los primeros dos meses del año.<br>Se encontraron un total de 26 cheques que cumplen con los parámetros de búsqueda y con un importe total de: 118,394,811.80<br>Página 1 d<br>Cheque Beneficiario Fecha Pagado Dependencia Solicitante Concepto de Pago Inporte Licitat<br>CONSIGNE LESTAN DE EL ESTINICIDAD EL ENCIDENT CONSIGNE AL SOLICIDAD EL ENCIDENT CONSIGNE AL SOLICIDAD EL EL ESTINICIDAD EL ENCIDENT CONSIGNE AL SOLICIDAD EL EL ESTINICIDAD EL ENCIDENT CONSIGNE AL SOLICIDAD EL ENCIDENT CONSIGNE AL SOLICIDAD EL ENCIDENTE AL SOLICIDAD EL ENCIDENTE AL SOLICIDAD EL ENCIDENTE A | a siguiente información corresponde a los cheques emitidos a partir del 01 de marzo de 2007, las diferencias en referencia al Gasto Erogado Pagado del presupuesto, corresponderan a los gastos<br>mitidos en los primeros dos meses del año.<br>E encontraron un total de 26 cheques que cumplen con los parámetros de búsqueda y con un importe total de: 118,394,811.80<br>Página 1 de 1<br>Cheque Beneficiario Fecha Pagado Dependencia Solicitante Concepto de Pago Importe Licitación<br>T0497 COMISION FEDERAL DE ELECTRICIDAD 17/01/2014 Contraloría del Estado de Jalisco DIVERSOS 7,763,113.00<br>DIVERSOS 7,763,113.00<br>DIVERSOS 13,861,143.63<br>DIVERSOS 13,861,143.63<br>DIVERSOS 13,861,143.63<br>DIVERSOS 13,861,143.63<br>DIVERSOS 13,861,143.63<br>DIVERSOS 20E NOMINA,<br>PAGO DE NOMINA,<br>PAGO DE NOMIN       | La siguination corresponde a los cheques emitidos a partir del 01 de marzo de 2007, las diferencias en referencia al Gasto Erogado Pagado del presupuesto, corresponderan a los gastos emitidos en los primeros dos mases del año.<br>Se encontraron un total de 26 cheques que cumplen con los parámetros de búsqueda y con un importe total de: 118,394,811.80<br>Página 1 de 1<br>Cheque Beneficiario Pecha Pagado Dependencia Solicitante Concepto de Pago Importe Licitación<br>170497 COMISION FEDERAL DE ELECTRICIDAD 17/01/2014 Contraloría del Estado de Jalisco<br>170633 DIRECCION DE PENSIONES DEL ESTADO 20/01/2014 Contraloría del Estado de Jalisco<br>170634 DIRECCION DE PENSIONES DEL ESTADO 20/01/2014 Contraloría del Estado de Jalisco<br>PAGO DE NONINIA,<br>PRESTACIONES Y 13,861,143.63<br>PAGO DE NONINIA,<br>PRESTACIONES Y 13,861,143.63<br>PA |                                                                                   |                                                                                                    |                                                                                                    |                                         |                                                                                 |                                                          |                                                                    | Duscal                                                                                          |                                                                |                                                                                                   |                                                                                                    |                                                   |                                                                      |                                                  |                        |
| La siguiente información corresponde a los cheques emitidos a partir del 01 de marzo de 2007, las diferencias en referencia al Gasto Eropado Pagado del presupuesto, corresponderan a los ga<br>emitidos en los primeros dos meses del año.<br>Se encontraron un total de 26 cheques que cumplen con los parámetros de búsqueda y con un importe total de: 118,394,811.80<br>Página 1 d<br>Cheque Beneficiario Fecha Pagado Dependencia Solicitante Concepto de Pago Importe Licitar<br>479872 CONTECE ESERIA DE ELECTRICIDAD 12/04/0414 Communicá del Estado de Julion BASICOS Y/O RECIBOS 7,723,413.00                                                                                                    | a siguiente información corresponde a los cheques emitidos a partir del 01 de marzo de 2007, las diferencias en referencia al Gasto Erogado Pagado del presupuesto, corresponderan a los gastos imitidos en los primeros dos meses del año.<br>Se encontraron un total de 26 cheques que cumpten con los parámetros de búsqueda y con un importe total de: 118,394,811.80 Página 1 de 1 Cheque Beneficiario Fecha Pagado Dependencia Solicitante Concepto de Pago Importe Licitación COMISION FEDERAL DE ELECTRICIDAD 17/01/2014 Contraloría del Estado de Jalisco PAGO DE NOMINA, PRESTACIONES Y 13,861,143,63 PAGO DE NOMINA, PRESTACIONES Y 13,861,143,63 PAGO DE NOMINA, PRESTACIONES Y 3,645,845,41 Interviente de Solicitante Interviente de Latero de Jalisco PAGO DE NOMINA, PRESTACIONES Y 3,645,845,41 Interviente de Solicitante PAGO DE NOMINA, PRESTACIONES Y 3,645,845,41 Interviente de Solicitante PAGO DE NOMINA, PRESTACIONES                                                                                                    | La siguiente información corresponde a los cheques emitidos a partir del 01 de marzo de 2007, las diferencias en referencia al Gasto Erogado Pagado del presupuesto, corresponderan a los gastos en los primeros dos meses del año.<br>Se encontraron un total de 26 cheques que cumplen con los parámetros de búsqueda y con un importe total de: 118,394,811.80 Página 1 de 1 Cheque Beneficiario COMISION FEDERAL DE ELECTRICIDAD 17/01/2014 Contraloría del Estado de Jalisco DIVERSOS 7,63,113.00 PAGO DE NOMINA, PRESTACION DE PENSIONES DEL ESTADO 20/01/2014 Contraloría del Estado de Jalisco PAGO DE NOMINA, PRESTACIONES Y ALSO DE NOMINA, PRESTACIONES Y ALSO DE                                                                                               |                                                                                   |                                                                                                    |                                                                                                    |                                         |                                                                                 | Camp                                                     |                                                                    |                                                                                                 |                                                                |                                                                                                   |                                                                                                    |                                                   |                                                                      |                                                  |                        |
| emitidos en los primeros dos meses del año.<br>Se encontraron un total de 26 cheques que cumplen con los parámetros de búsqueda y con un importe total de: 118,394,811.80<br>Página 1 d<br>Cheque Beneficiario Fecha Pagado Dependencia Solicitante Concepto de Pago Importe Licita<br>17002 CONISION EDEDAL DE ELECTRICIDAD 120/0201 Companyi del Estado de Jaliano BASICOS Y/O RECIBOS 7,723,113,00                                                                                                    | milidos en los primeros dos meses del año.<br>Se encontraron un total de 26 cheques que cumplen con los parámetros de búsqueda y con un importe total de: 118,394,811.80<br>Página 1 de 1<br>Página 1 de 1<br>Cheque Beneficiario Fecha Pagado Dependencia Solicitante Concepto de Pago Importe Licitación<br>70497 COMISION FEDERAL DE ELECTRICIDAD 17/01/2014 Contraloría del Estado de Jalisco DIVERSOS 7,763,113.00<br>PAGO DE NOMINA,<br>PRESTACIONES Y 13,861,143.63<br>PIRECCION DE PENSIONES DEL ESTADO 20/01/2014 Contraloría del Estado de Jalisco<br>70634 DIRECCION DE PENSIONES DEL ESTADO 20/01/2014 Contraloría del Estado de Jalisco PRESTACIONES Y 3,645,845,41<br>Table PAGO DE NOMINA,<br>PAGO DE NOMINA,<br>PAGO D | emitidos en los primeros dos meses del año.<br>Se encontraron un total de 26 cheques que cumplen con los parámetros de búsqueda y con un importe total de: 118,394,811.80<br>Página 1 de 1<br>Cheque Beneficiario Fecha Pagado Dependencia Solicitante Concepto de Pago Importe Licitación<br>170497 COMISION FEDERAL DE ELECTRICIDAD 17/01/2014 Contraloría del Estado de Jalisco DIVERSOS 7.763,113.00<br>170633 DIRECCION DE PENSIONES DEL ESTADO 20/01/2014 Contraloría del Estado de Jalisco PAGO DE NOMINA,<br>170634 DIRECCION DE PENSIONES DEL ESTADO 20/01/2014 Contraloría del Estado de Jalisco PAGO DE NOMINA,<br>170634 DIRECCION DE PENSIONES DEL ESTADO 20/01/2014 Contraloría del Estado de Jalisco PAGO DE NOMINA,<br>170634 DIRECCION DE PENSIONES DEL ESTADO 20/01/2014 Contraloría del Estado de Jalisco PAGO DE NOMINA,<br>PRESTACIONES Y 3,645,845,411                                                                                                    |                                                                                   |                                                                                                    |                                                                                                    |                                         |                                                                                 | Camp                                                     |                                                                    |                                                                                                 | _                                                              |                                                                                                   |                                                                                                    |                                                   |                                                                      |                                                  |                        |
| Página 1 d Página 1 d Cheque Beneficiario Fecha Pagado Dependencia Solicitante Concepto de Pago Importe Licita T2002 CONISION EFECAL DE ELECTRICIDAD 47/0/2014 Contracted de Letter de Letter BASICOS Y/O RECIBOS 7.22.313.00 Pag                                                                                                    | Página 1 de 1         Cheque       Beneficiario       Fecha Pagado       Dependencia Solicitante       Concepto de Pago       Importe       Licitación         170497       COMISION FEDERAL DE ELECTRICIDAD       17/01/2014       Contraloría del Estado de Jalisco       BASICOS V/O RECIBOS       7,763,113.00       Importe       Licitación         170633       DIRECCION DE PENSIONES DEL ESTADO       20/01/2014       Contraloría del Estado de Jalisco       PAGO DE NOMINA,<br>PRESTACIONES Y       13.861,143.63       Importe         170534       DIRECCION DE PENSIONES DEL ESTADO       20/01/2014       Contraloría del Estado de Jalisco       PAGO DE NOMINA,<br>PRESTACIONES Y       3.865.845.41       Importe                                                                                                    | Cheque       Beneficiario       Fecha Pagado       Dependencia Solicitante       Concepto de Pago       Importe       Licitación         170497       COMISION FEDERAL DE ELECTRICIDAD       17/01/2014       Contraloría del Estado de Jalisco       BASICOS Y/O RECIBOS<br>DIVERSOS       7,763,113.00       Importe       Licitación         170633       DIRECCION DE PENSIONES DEL ESTADO       20/01/2014       Contraloría del Estado de Jalisco       PRESTACIONES Y       13,861,143.63       Importe         170634       DIRECCION DE PENSIONES DEL ESTADO       20/01/2014       Contraloría del Estado de Jalisco       PAGO DE NOMINA,<br>FINUQUITOS       PAGO DE NOMINA,<br>FINUQUITOS       PAGO DE NOMINA,<br>FINUQUITOS       PAGO DE NOMINA,<br>FINUQUITOS       PAGO DE NOMINA,<br>FINUQUITOS       PAGO DE NOMINA,<br>FINUQUITOS       PAGO DE NOMINA,<br>FINUQUITOS       PAGO DE NOMINA,<br>FINUQUITOS       PAGO DE NOMINA,<br>FINUQUITOS       PAGO DE NOMINA,<br>FINUQUITOS                                                                                                    | La siguiente                                                                      | información correspor                                                                                                    | de a los cheques emit                                                                                                    | idos a part                             | tir del 01 de m                                                                 | narzo de 200                                             | 7, las difer                                                       | rencias en refe                                                                                 | rencia al                                                      | Gasto Erog                                                                                        | ado Pagado                                                                                                    | del presupu                                       | esto, correspo                                                       | nderan a los g                                   | astos                  |
| Cheque Beneficiario Fecha Pagado Dependencia Solicitante Concepto de Pago Importe Licitar<br>17002 CONSIGNEEDED DE ELECTRICIDAD 1700/2014 Companying de Estado de Julion BASICOS Y/O RECIBOS 7, 22, 313, 20                                                                                                    | Cheque         Beneficiario         Fecha Pagado         Dependencia Solicitante         Concepto de Pago         Importe         Licitación           170497         COMISION FEDERAL DE ELECTRICIDAD         17/01/2014         Contraloría del Estado de Jalisco         BASICOS Y/O RECIBOS<br>DIVERSOS         7,763,113.00         Importe         Licitación           170633         DIRECCION DE PENSIONES DEL ESTADO         20/01/2014         Contraloría del Estado de Jalisco         PRESTACIONES Y         13.861,143.63         Importe           170634         DIRECCION DE PENSIONES DEL ESTADO         20/01/2014         Contraloría del Estado de Jalisco         PRESTACIONES Y         13.861,143.63         Importe           170634         DIRECCION DE PENSIONES DEL ESTADO         20/01/2014         Contraloría del Estado de Jalisco         PRESTACIONES Y         3.865.845.41         Importe                                                                                                    | Cheque         Beneficiario         Fecha Pagado         Dependencia Solicitante         Concepto de Pago         Importe         Licitación           170497         COMISION FEDERAL DE ELECTRICIDAD         17/01/2014         Contraloría del Estado de Jalisco         BASICOS Y/O RECIBOS<br>DIVERSOS         7,763,113.00         Importe         Licitación           170633         DIRECCION DE PENSIONES DEL ESTADO         20/01/2014         Contraloría del Estado de Jalisco         PAGO DE NOMINA,<br>FINQUITOS         13,861,143.63         Importe         Importe         Licitación           170634         DIRECCION DE PENSIONES DEL ESTADO         20/01/2014         Contraloría del Estado de Jalisco         PAGO DE NOMINA,<br>FINQUITOS         PAGO DE NOMINA,<br>FINQUITOS         PAGO DE NOMINA,<br>PRESTACIONES Y         3,645,845.41         Importe                                                                                                    | La siguiente<br>emitidos en                                                       | información correspor<br>los primeros dos mese                                                                                   | de a los cheques emit<br>s del año.                                                                                                    | idos a part                             | tir del 01 de m                                                                 | narzo de 200                                             | 7, las difer                                                       | rencias en refe                                                                                 | rencia al                                                      | Gasto Erog                                                                                        | ado Pagado                                                                                                    | del presupu                                       | esto, correspo                                                       | nderan a los g                                   | astos                  |
| CONICION FEDERAL DE ELECTRICIDAD 47/01/2014 Contrología del Estado de Julico BASICOS Y/O RECIBOS 7,762,142.00 Bi                                                                                                    | 170497       COMISION FEDERAL DE ELECTRICIDAD       17/01/2014       Contraloría del Estado de Jalisco       BASICOS Y/O RECIBOS DIVERSOS       7.763.113.00       Image: Contraloría del Estado de Jalisco         170633       DIRECCION DE PENSIONES DEL ESTADO       20/01/2014       Contraloría del Estado de Jalisco       PAGO DE NOMINA, PRESTACIONES Y 13.861.143.63       Image: Final Outro Basiciones Del Estado de Jalisco         170634       DIRECCION DE PENSIONES DEL ESTADO       20/01/2014       Contraloría del Estado de Jalisco       PRESTACIONES Y 13.861.143.63       Image: Final Outro Basiciones Del Estado de Jalisco         170634       DIRECCION DE PENSIONES DEL ESTADO       20/01/2014       Contraloría del Estado de Jalisco       PRESTACIONES Y 3.645.845.41       Image: Final Outro Basiciones Del Final Outro Basiciones Del Estado DE NOMINA, PAGO DE NOMINA, PAGO DE                                                                                                    | 170497       COMISION FEDERAL DE ELECTRICIDAD       17/01/2014       Contraloria del Estado de Jalisco       BASICOS Y/O RECIBOS<br>DIVERSOS       7,763,113.00       Im-         170633       DIRECCION DE PENSIONES DEL ESTADO       20/01/2014       Contraloria del Estado de Jalisco       PAGO DE NOMINA,<br>FINIQUITOS       13,861,143.63       Im-         170634       DIRECCION DE PENSIONES DEL ESTADO       20/01/2014       Contraloria del Estado de Jalisco       PAGO DE NOMINA,<br>FINIQUITOS       S,645,845.41       Im-                                                                                                    | _a siguiente<br>emitidos en<br>Se encontr                                         | información correspor<br>los primeros dos mese<br>raron un total de 26                                                           | de a los cheques emit<br>s del año.<br>cheques que cumple                                                                              | idos a part<br>en con los               | tir del 01 de m<br>s parámetro                                                  | narzo de 200<br>s de búsqu                               | 7, las difer<br>eda y con                                          | rencias en refe<br>1 un importe                                                                 | rencia al<br>total de:                                         | Gasto Erog<br>: 118,394,8                                                                         | ado Pagado<br>11.80                                                                                                    | del presupu                                       | esto, correspo                                                       | nderan a los g<br>Página 1 d                     | astos<br>de 1          |
| 1/043/ COMISION FEDERAL DE ELECTRICIDAD 1//01/2014 CONTIGIONA DEL ESTADO DE ESTADO DE                 | DIVERSUS DIRECCION DE PENSIONES DEL ESTADO 20/01/2014 Contraloría del Estado de Jalisco PAGO DE NOMINA, FINIQUITOS PAGO DE NOMINA, 13.861,143.63 PAGO DE NOMINA, PAGO DE NOMINA, 170634 DIRECCION DE PENSIONES DEL ESTADO 20/01/2014 Contraloría del Estado de Jalisco PAGO DE NOMINA, PAGO DE NOMINA, PAGO DE                                                                                                    | DIVERSOS<br>PAGO DE NOMINA,<br>FINIQUITOS<br>DIRECCION DE PENSIONES DEL ESTADO<br>20/01/2014 Contraloria del Estado de Jalisco<br>PAGO DE NOMINA,<br>PRESTACIONES Y<br>13,861,143,63<br>PAGO DE NOMINA,<br>PAGO DE NOMINA,<br>PRESTACIONES Y<br>13,645,845,41<br>DIVENSIÓN                                                                                                    | La siguiente<br>emitidos en<br>Se encontr<br>Cheque                               | información correspor<br>los primeros dos mese<br>raron un total de 26<br>Re                                                     | de a los cheques emit<br>is del año.<br>cheques que cumple<br>neficiario                                                               | idos a part<br>en con los               | tir del 01 de m<br>s parámetro<br>Fecha Pac                                     | narzo de 200<br>s de búsqu                               | 7, las difer<br>eda y con<br>Depende                               | rencias en refe<br>1 un importe<br>1 ncia Solicita                                              | rencia al<br>total de:<br>nte                                  | Gasto Erog<br>: 118,394,8<br>Conce                                                                | ado Pagado<br>11.80<br>nto de Pac                                                                                           | del presupu                                       | esto, correspo                                                       | nderan a los g<br>Página 1 (<br>Licita           | astos<br>de 1<br>ación |
| DIVERSOS A                                                                                                    | 170633 DIRECCION DE PENSIONES DEL ESTADO 20/01/2014 Contraloría del Estado de Jalisco PRESTACIONES Y 13,861,143,63 PAGO DE NOMINA,<br>PINQUITOS<br>170634 DIRECCION DE PENSIONES DEL ESTADO 20/01/2014 Contraloría del Estado de Jalisco PRESTACIONES Y 3,645,845,41                                                                                                    | 170633     DIRECCION DE PENSIONES DEL ESTADO     20/01/2014     Contraloria del Estado de Jalisco     PRESTACIONES Y     13,861,143,63       170634     DIRECCION DE PENSIONES DEL ESTADO     20/01/2014     Contraloria del Estado de Jalisco     PAGO DE NOMINA,       PRESTACIONES Y     3,645,845.41     Image: State State                                                                                                    | La siguiente<br>emitidos en<br>Se encontr<br>Cheque<br>170497                     | información correspor<br>los primeros dos mese<br>arron un total de 26<br>Be<br>COMISION FEDE                                    | de a los cheques emit<br>is del año.<br>cheques que cumplo<br>neficiario<br>RAL DE ELECTRICID                                          | idos a part<br>en con los<br>PAD        | tir del 01 de n<br>s parámetro<br>Fecha Pag<br>17/01/20                         | narzo de 200<br>s de búsqu<br>gado<br>14 Con             | 7, las difer<br>eda y con<br>Depende<br>traloría di                | encias en refe<br>1 un importe<br>ncia Solicita<br>el Estado de                                 | rencia al<br>total de:<br>nte<br>Jalisco                       | Gasto Erog<br>118,394,8<br>Conce<br>BASICOS                                                       | ado Pagado<br>11.80<br>pto de Pag<br>Y/O RECI                                                                               | del presupu<br>jo<br>BOS 7.                       | esto, correspo<br>Importe<br>763.113.00                              | nderan a los g<br>Página 1 d<br>Licita           | astos<br>de 1<br>ación |
| 170633 DIRECCION DE PENSIONES DEL ESTADO 20/01/2014 Contraloría del Estado de Jalisco PRESTACIONES Y 13,861,143.63                                                                                                    | PAGO DE NOMINA,<br>170634 DIRECCION DE PENSIONES DEL ESTADO 20/01/2014 Contraloría del Estado de Jalisco PRESTACIONES Y 3.645.845.41                                                                                                    | PAGO DE NOMINA,<br>PAGO DE NOMINA,<br>PAGO DE NOMINA,<br>PRESTACIONES Y 3,645,845.41                                                                                                    | La siguiente<br>emitidos en<br>Se encontr<br>Cheque<br>170497                     | información correspon<br>los primeros dos mese<br>aron un total de 26<br>Be<br>COMISION FEDE                                     | de a los cheques emit<br>is del año.<br>cheques que cumple<br>neficiario<br>RAL DE ELECTRICID                                          | idos a part<br>en con los<br>PAD        | tir del 01 de m<br>s parámetro<br>Fecha Pag<br>17/01/20                         | narzo de 200<br>s de búsqu<br>gado<br>14 Con             | 7, las difer<br>eda y con<br>Depende<br>traloría de                | rencias en refe<br>n un importe<br>ncia Solicita<br>el Estado de                                | rencia al<br>total de:<br>nte<br>Jalisco                       | Gasto Erog<br>118,394,8<br>Conce<br>BASICOS<br>DIV<br>PAGO                                        | ado Pagado<br>11.80<br>pto de Pag<br>Y/O RECI<br>/ERSOS<br>DE NOMIN                                                         | del presupu<br>jo<br>BOS 7,<br>A,                 | esto, correspo<br>Importe<br>763,113.00                              | nderan a los g<br>Página 1 d<br>Licita           | astos<br>de 1<br>ación |
| FINIOUTOS                                                                                                    | 170634 DIRECCION DE PENSIONES DEL ESTADO 20/01/2014 Contraloría del Estado de Jalisco PRESTACIONES Y 3 645 845 41                                                                                                    | 170634 DIRECCION DE PENSIONES DEL ESTADO 20/01/2014 Contratoria del Estado de Jalisco PRESTACIONES Y 3,645,845,41                                                                                                    | La siguiente<br>emitidos en<br>Se encontr<br>Cheque<br>170497<br>170633           | información correspon<br>los primeros dos mese<br>aron un total de 26<br>Be<br>COMISION FEDE<br>DIRECCION DE P                   | de a los cheques emit<br>s del año.<br>cheques que cumple<br>neficiario<br>RAL DE ELECTRICID<br>ENSIONES DEL EST/                      | idos a part<br>en con los<br>PAD<br>ADO | tir del 01 de m<br>s parámetro<br>Fecha Pag<br>17/01/20<br>20/01/20             | narzo de 200<br>s de búsqu<br>gado<br>14 Con             | 7, las difer<br>eda y con<br>Depende<br>traloría de                | encias en refe<br>n un importe<br>ncia Solicita<br>el Estado de<br>el Estado de                 | rencia al<br>total de:<br>nte<br>Jalisco<br>Jalisco            | Gasto Erog<br>118,394,8<br>Conce<br>BASICOS<br>DIV<br>PAGO<br>PAGO<br>PESI                        | ado Pagado<br>11.80<br>Pto de Pag<br>Y/O RECI<br>/ERSOS<br>DE NOMIN<br>TACIONES                                             | del presupu<br>jo<br>BOS 7,<br>A,<br>Y 13         | esto, correspo<br>Importe<br>763,113.00<br>,861,143.63               | nderan a los g<br>Página 1 (<br>Licita           | astos<br>de 1<br>ación |
| FINIQUITOS<br>PAGO DE NOMINA,                                                                                                    | FINIQUITOS                                                                                                    |                                                                                                    | La siguiente<br>emitidos en<br>Se encontr<br>Cheque<br>170497<br>170633           | información correspor<br>los primeros dos mess<br>arron un total de 26<br>Be<br>COMISION FEDE<br>DIRECCION DE P                  | de a los cheques emit<br>s del año.<br>cheques que cumple<br>neficiario<br>RAL DE ELECTRICID<br>ENSIONES DEL EST/                      | idos a part<br>en con los<br>IAD        | ir del 01 de m<br>s parámetro<br>Fecha Pag<br>17/01/20<br>20/01/20              | narzo de 200<br>s de búsqu<br>gado<br>14 Con<br>14 Con   | 7, las difer<br>eda y con<br>Depende<br>traloría de                | encias en refe<br>a un importe<br>ncia Solicita<br>el Estado de<br>el Estado de                 | rencia al<br>total de:<br>nte<br>Jalisco<br>Jalisco            | Gasto Erog<br>118,394,8<br>Conce<br>BASICOS<br>DIV<br>PAGO<br>PRESI<br>FIN<br>PAGO                | ado Pagado<br>11.80<br>Pto de Pag<br>Y/O RECI<br>/ERSOS<br>DE NOMIN<br>ACIONES<br>IQUITOS<br>DE NOMIN                       | del presupu<br>jo<br>BOS 7,<br>A,<br>Y 13<br>A,   | esto, correspo<br>Importe<br>763,113.00<br>,861,143.63               | nderan a los g<br>Página 1 (<br>Licita<br>)<br>• | astos<br>de 1<br>ación |
| FINIQUITOS<br>PAGO DE NOMINA,<br>170634 DIRECCION DE PENSIONES DEL ESTADO 20/01/2014 Contraloría del Estado de Jalisco PRESTACIONES Y 3.645,845.41                                                                                                    |                                                                                                    | PAGO DE NOMINA, PAGO DE LOS NOMINA, PAGO DE NOMINA, PAGO DE NO                                                                                                | La siguiente<br>emitidos en<br>Se encontr<br>Cheque<br>170497<br>170633<br>170634 | información correspor<br>los primeros dos mess<br>aron un total de 26<br>Be<br>COMISION FEDE<br>DIRECCION DE P<br>DIRECCION DE P | de a los cheques emit<br>s del año.<br>cheques que cumple<br>neficiario<br>RAL DE ELECTRICID<br>ENSIONES DEL EST/<br>ENSIONES DEL EST/ | idos a part<br>en con los<br>IAD<br>ADO | tir del 01 de m<br>s parámetro<br>Fecha Pag<br>17/01/20<br>20/01/20<br>20/01/20 | narzo de 200<br>s de búsqu<br>gado<br>114 Con<br>114 Con | 7, las difer<br>eda y con<br>Depende<br>traloría de<br>traloría de | encias en refe<br>n un importe<br>ncia Solicita<br>el Estado de<br>el Estado de<br>el Estado de | rencia al<br>total de:<br>nte<br>Jalisco<br>Jalisco<br>Jalisco | Gasto Erog<br>118,394,8<br>Conce<br>BASICOS<br>DI<br>PAGO<br>PREST<br>FIN<br>PAGO<br>PREST<br>FIN | ado Pagado<br>11.80<br>pto de Pag<br>Y/O RECI<br>(ERSOS<br>DE NOMIN<br>ACIONES<br>IQUITOS<br>DE NOMIN<br>ACIONES<br>IQUITOS | del presupu<br>305 7,<br>A,<br>Y 13<br>A,<br>Y 3, | esto, correspo<br>Importe<br>763,113.00<br>,861,143.63<br>645,845.41 | nderan a los g<br>Página 1 d<br>Licita           | astos<br>de 1<br>ación |

Consulta de cheque (en línea).

Secretaría de Planeación Administración y Finanzas

GOBIERNO DEL ESTADO DE JALISCO

Descarga todos los documentos digitalizados referentes al cheque (en formato PDF).